# **Contrato de locación** Pasos a seguir

### ilmportante!

Contá con el monotributo al dia y/o con fecha de alta correspondiente al inicio del contrato

# 1. Alta en TAD

Gestioná la **clave ciudad** desde el cajero automático o desde la página de AFIP.

**Cajero:** Una vez obtenida la clave ciudad por cajero automático, deberás ingresar en la *página de AGIP* y dirigirte a *«Solicite su clave»* donde deberás cambiar la clave ciudad por una clave personal obligatoriamente.

**AFIP:** Dando de alta el servicio del Gobierno de la Ciudad de Buenos Aires AGIP- CLAVE CIUDAD obteniendo al finalizar los pasos solicitados la clave ciudad personal.

Generada la clave ciudad personal, ya podrás ingresar con tu CUIL y dicha clave a la plataforma, completando tus datos personales y **aceptando términos y condiciones.** De esta manera, tu alta en TAD se da por finalizada satisfactoriamente.

Te solicitamos que des aviso por correo cuando tu alta en TAD haya sido exitosa, a fin de generar tu expediente de contrato.

## 2. Expediente en la plataforma TAD

- 1. Ingresá a la plataforma TAD con tu CUIL y clave ciudad.
- Dirigite a TAD Jefatura de Gabinete de Ministros (al final de la pantalla, anteúltimo ítem)
- 3. En «Mis trámites», cliqueá «Tareas Pendientes»
- 4. En el expediente, hacé clic sobre los 3 puntitos y luego en «Ejecutar»
- **5.** En el paso 1: cargá tus datos personales\* (algunos ya estarán cargados, deberás completar lo que te solicita el sistema) y hacé clic en *«Continuar»*.
- 6. En el paso 2: cargá la documentación

\* El domicilio constituido debe ser de CABA.

#### ilmportante!

Deberás tener tu documentación en formato *.PDF* y unificados, ya que solo podrás cargar un solo archivo en cada ítem.

La documentación a cargar es la siguiente:

- DNI frente y dorso (unido en un solo pdf)
- Titulo/s obtenido/s frente y dorso (unido en un solo pdf)
- Curriculum abreviado (unido en un solo pdf)
- Constancia de opción de AFIP (obtenerla del <u>siguiente enlace</u>).
  Deberás tener una actividad declarada relacionada con la educación.
- En AGIP deberás adjuntar:

**MODELO DE CONTRATO** (firmado al pie de cada hoja dejándolo en blanco. No completar, sólo se firma como comprobación de lectura de sus cláusulas).

**DDJJ PROFESIONAL O NO PROFESIONAL** (según el caso hay que llenar una u otra, pero es obligatorio adjuntar una de las dos, las enviamos en archivo adjunto). La declaración jurada profesional corresponde si poseés título universitario y la ddjj no profesional corresponde si poseés título terciario o secundario. *Ejemplo:* en la DDJJ para no profesionales deberás completar **docente / docente / tachar**.

En el caso de pagar ingresos brutos, deberás adjuntar también constancia de AGIP. *(Todos los archivos unidos en un solo pdf)* 

 Formulario de seguro de nación:
 En la póliza de Nación seguros debés completar únicamente los datos del asegurado (suyos) y los datos de los beneficiarios (la/s persona/s a quien designe)
 Firmar y aclarar.

# Una vez finalizada la carga de la documentación, no olvides cliquear en COMPLETAR los dos ítems restantes (declaración jurada - estudios y experiencia laboral).

 Confirmar la operación, visualizarás "la operación se realizó con éxito".
 Te llegará un correo con la subsanación a realizar. Deberás hacer clic sobre Tareas pendientes, desplegar el Menú presionando los tres puntos y seleccionar la opción Subsanar.

Buenos Aires Ciudad

## 3. Firma de contrato y facturación

Le enviaremos un correo informando que contás con el contrato para firmarlo desde la plataforma tad, cliqueando en *«Aceptar»*.

Te sugerimos que **antes de realizar la aceptación del contrato** guardes una copia del mismo a fin de contar con la información necesaria para luego poder realizar la facturación. Firmado el contrato, ya estarás en condiciones de facturar.

#### Pasos a seguir para poder facturar

La factura deberá ser **mensual** como se detalla en el contrato y se factura a mes vencido por lo cual el 1° de cada mes podrás entregar la factura del mes anterior.

#### Facturación electrónica

1. Factura completa con todos los datos del modelo enviado en adjunto. (MODELO DE FACTURA ELECTRÓNICA .PDF)

Recordá que los datos como Nro de Resolución, el importe y el mes que debés facturar los encontrarás en el contrato que guardaste al realizar la firma digital. La fecha de vencimiento para el pago debe ser 20 días posteriores a la fecha de emisión de la factura.

- 2. Etapa que enviamos en adjunto, completar N° de etapa, periodo facturado, firma y aclaración. (Etapa (Entrega...).docx)
- 3. Enviar estos archivos a nuestro correo *personal.emaestros@bue.edu.ar*.

Recordá que, en caso de corresponder, previo a la facturación debés haber realizado la **apertura o** certificación de cuenta.

Ante cualquier duda sobre la facturación u otras consultas, no dudes en comunicarte con nosotros. Tel 6076-6000 int 4142 / 4150